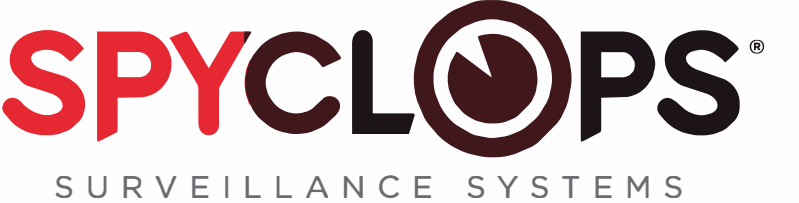

### SPY-NVR4POE4K/SPY-NVR4POE4KND SPY-NVR8POE4K/SPY-NVR8POE4KND

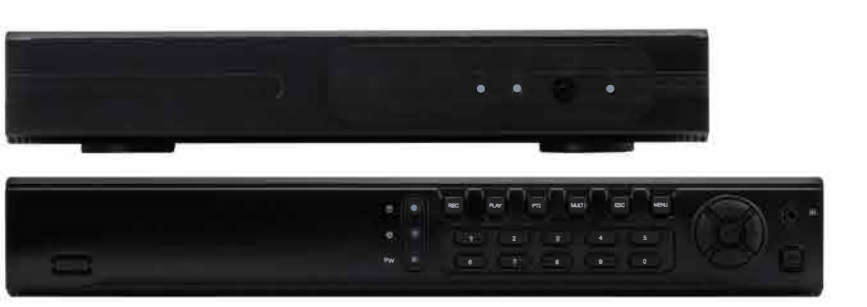

Tips: For user manual and future firmware updates, please go to https://metrahometheater.com/spyclops-surveillance-systems.html for download.

### Fast Networking

Step: Right click mouse in main menu→fast networking→Choose Auto Config →Click OK

If want to manual config, input IP address, click diagnose. If NVR shows healthy network, make sure the connection to the network is good.

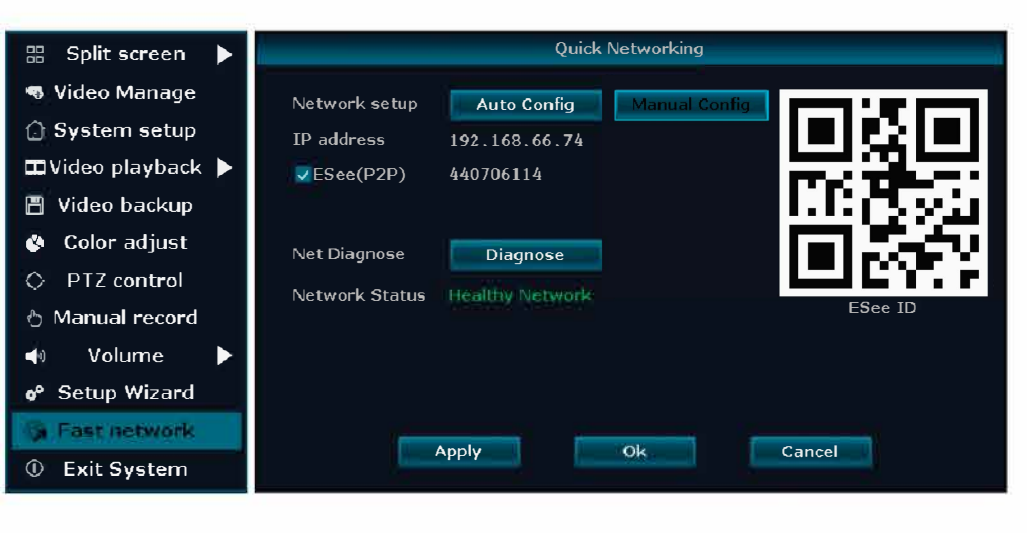

# **IPC Set UP**

#### 2.IPC Set UP

Step: Right click mouse→Click Video Manage→Click Refresh to search IPC $\rightarrow$ Two ways to add IPC

(1) Click the IPC searched, then click add, IPC will add to target channel

(2) Click Auto add(Auto add can add all the IPC searched to channel list)

Delete channel: Delete channel information Edit channel: Manually revise channel parameters (such as password of user name) Click OK to finish operation.

| 🔍 Colit coroop       | Video Manage |          |             |            |            |                 |                |               |
|----------------------|--------------|----------|-------------|------------|------------|-----------------|----------------|---------------|
| - spiit screen       | 21           | Protocal | default     |            | IPC chan   | nel is upd      | ating          |               |
| S Video Manage       |              | ID.      | Device name | IP a       | ddress     | Port            | Protocal       |               |
| e man manage         |              | 41.      | TEXAM       | 192.14     | 98.66.11   | -000            | 81             | TROTTERT      |
| 🗇 System setup       |              | 42       | IPCAM       | 192 10     | 58 66 12   | 80              | NI             | Additions     |
|                      |              | 43       | IPCAM       | 192 10     | 58.66.13   | - 80            | N 1            | Auto And      |
| 🖽 Video plavback     |              | 44       | LPCAM       | 192 10     | 58 66 15   | -80             | NI             |               |
| in the of play babit |              | CP<br>AF | TROAM       | 102 10     | 01 00 00   | 108             | NI             |               |
| 📳 Video backun       |              | 40.      | TPCAM       | 192.10     | 58.66.21   | 80              | N I            |               |
|                      |              | 48       | TPCAM       | 192.1      | 58.66.22   | 80              | N1             |               |
| 🔇 Color adjust       |              | < 6 /    | 11 >        |            |            |                 |                |               |
| • DT3 · I            |              | Added de | vice:       |            | Remai      | ning device: 15 |                |               |
| PIZ control          |              | Channel  | Device name | If address |            | Status          |                | Ī             |
|                      |              |          | IPCAM       | 192.168    | 3.66.12    | Conne           | ct success     | Destruction   |
| 🖞 Manual record      |              | 4        |             |            | -          | No vi           | ino source     | . umique al   |
|                      |              | 3        |             |            |            |                 | leo source     | - Minima Inte |
| Volume               |              | 4        |             |            |            | No vic          | leo source     | homelese      |
|                      |              |          |             |            |            | No Vic          | leo source     | -             |
| 🚱 Setup Wizard       |              | 7        |             |            |            | No vic          |                |               |
|                      |              | 8        |             |            |            | No video source |                |               |
| 🎲 Fast network       |              | < 1 /    | 2 >         | Remia      | ining netw | ork bandy       | vidthi: 75Mbpa |               |
|                      |              |          |             |            |            |                 |                |               |
| 🕛 Exit System        |              |          |             |            |            |                 |                |               |
|                      |              |          |             |            |            |                 | UK I           | Cancel        |

### 3 Video Detection

(1)

**Step 1:** Right click mouse  $\rightarrow$  System setup  $\rightarrow$  Channel setup  $\rightarrow$  choose Video detection $\rightarrow$ choose motion $\rightarrow$ click Enable $\rightarrow$ Click OK.

**Step 2:** Right click mouse→System setup→Record setup→Record plan→choose motion→choose all→click Copy to→click OK to save setting.

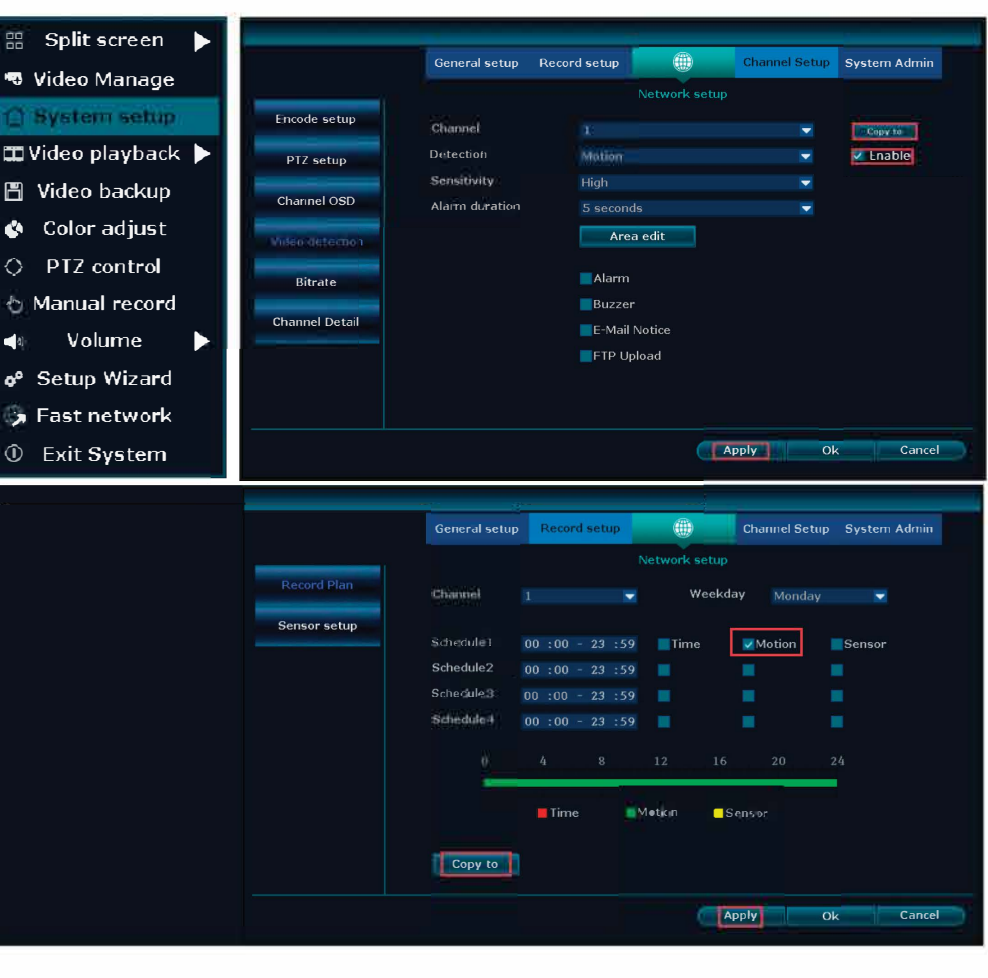

### 4 Video Playback

Steps: Right click→Video playback→choose date, channel, record mode-click search-then you can view playback file.

#### Warm prompt:

- 1. Illustration for playback button: K rewind; K playback previous seconds: ▶ playback following seconds; ▶ play: ■ pause: ▶ fast forward x2,x4,x8
- 2. Play file: Choose the recording file in file list, as number "1" shown in picture. Choose one of the recording, click "play" to play to recording file;

3. Video backup: Choose the recording file in file list, as number "1" shown in picture. Insert a thumb drive, click "video backup" to backup the file;

4. Timeline: click "date" and "time" at left bottom to check the timeline of recording, show number "2" shown in picture;

on the timeline with recording file, left click the mouse, then can playback the file.

| 🖁 Split screen 🕨 🕨 | 2017/01/1 |
|--------------------|-----------|
| 🛚 Video Manage     |           |
| } System setup     | ATT       |
| Video playback     |           |
| ] Video backup     |           |
| Color adjust       | 2017/01/1 |
| ) PTZ control      |           |
| ) Manual record    |           |
| 0 Volume 🕨         |           |
| • Setup Wizard     | -         |
| Fast network       | 2 Day     |

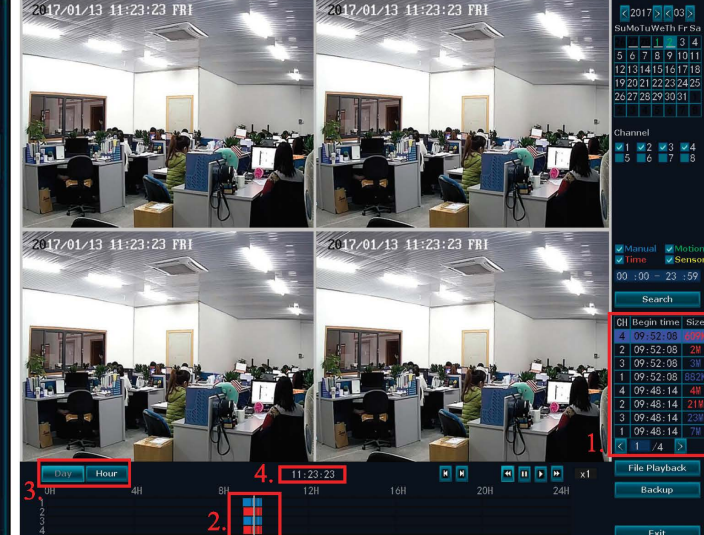

## 5 Video Backup

① Exit System

Steps: Right click mouse→Video backup→choose channel No.

→choose Record mode→In search time, input beginning time and end time  $\rightarrow$ click search, recording will show $\rightarrow$ choose the video that needs to be backed up →click video backup.

Tips: Support 32G U disk backup maximum, recording file will be packed every one hour

| 🏥 Split screen 🕨                  |             |        |       |                                 |            |          |        |        |  |
|-----------------------------------|-------------|--------|-------|---------------------------------|------------|----------|--------|--------|--|
| 🤜 Video Manage                    |             |        |       |                                 |            |          |        | v 12   |  |
| 🕼 System setup                    | Record      | mode   | Mani  | 🗸 Manual 🗸 Time 🗸 Motion 🗸 Sens |            |          |        |        |  |
| 🎞 Video playback 🕨                | Search time |        | 2015/ | 08/27                           | 00 :00 - 2 | 3:59     | Search |        |  |
| 🕮 Video backup                    | ID          | Channe | Mode  | Begin time                      | End time   | Duration | Size   | Select |  |
| T and a state of the state of the |             | 16     | Time  | 20:30:18                        | 21011041   | 00:41:29 | 128    |        |  |
| 🔇 Color adjust                    | - 2-        | 15     | Time  | 20:30:18                        | 21:11:41   | 00:41:23 | 13M    |        |  |
| O PT7 control                     | 3           | 14     | Time  | 20:30:18                        | 21:11:41   | 00:41:23 | 12M    |        |  |
|                                   | 4           | 13     | Time  | 20:30:18                        | 21:11:41   | 00:41:23 | 12M    |        |  |
| 👌 Manual record                   | 5           | 12     | Time  | 20:30:18                        | 21:11:41   | 00:41:23 | 12M    |        |  |
| 🗆 Volume 🕨                        | 6           | 11     | Time  | 20:30:18                        | 21:11:41   | 00:41:23 | 12M    |        |  |
|                                   | 7           | 10     | Time  | 20:30:18                        | 21:11:41   | 00:41:23 | 13M    |        |  |
| o <sup>e</sup> Setup Wizard       | 8           | 9      | Time  | 20:30:18                        | 21:11:41   | 00:41:23 | 12M    |        |  |
| 🚯 Fast network                    | K 1         | /7     | >     | USB storag                      | e 🔽 🚺      | Backup   | Can    | cel    |  |
| ① Exit System                     |             |        |       |                                 |            |          |        |        |  |

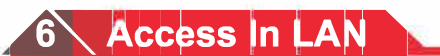

Step 1: Fast Networking $\rightarrow$ check the IP address of the device

Step 2: Access the computer in same LAN, input video recorder's IP address and port (if port is 80, no need to input) in IE browser or any other browser. Then it will access in LAN log in web page, input user name and password, click Login

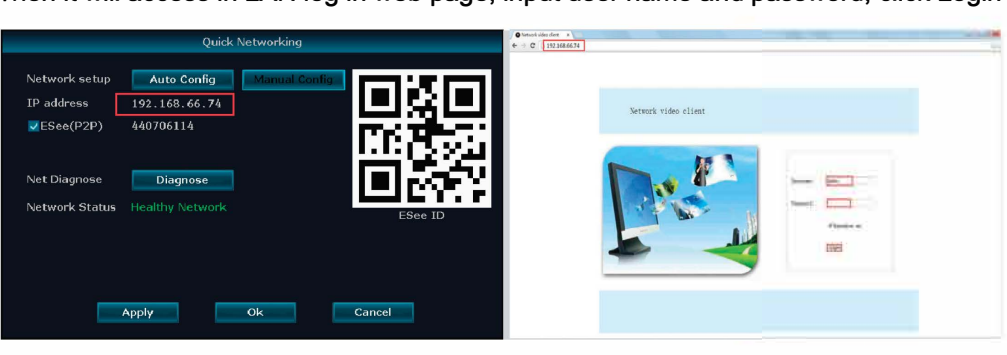

Step 3: Once access is successful, you can reach the video

Tips: Please make sure NVR and computer are in the same network segment

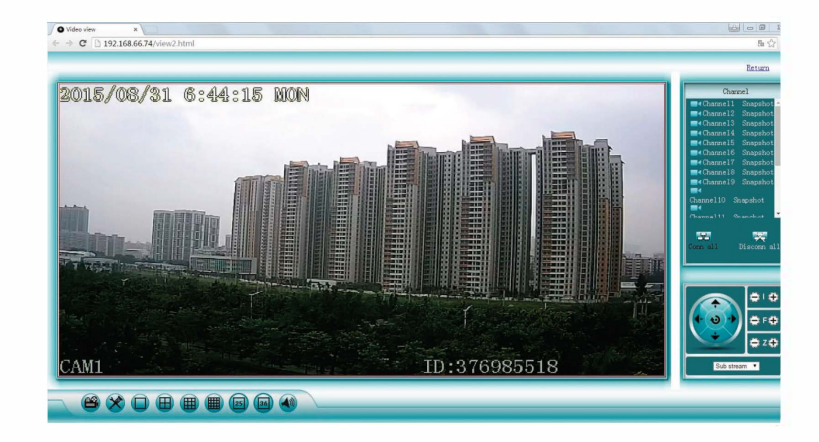

## 7 Access In WAN

Step 1: Right click mouse→Fast Networking→check the ID of the device

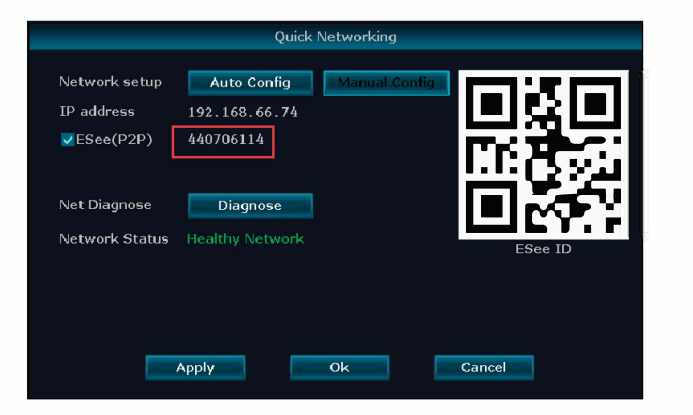

Step 2: Open the IE browser, enter the www.e-seenet.com in the address bar. Then it will access log in web page, input ID, user name and password, click login

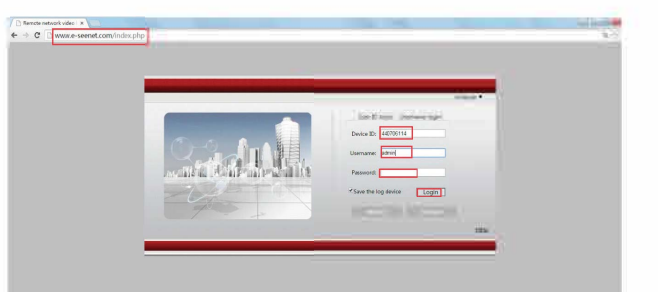

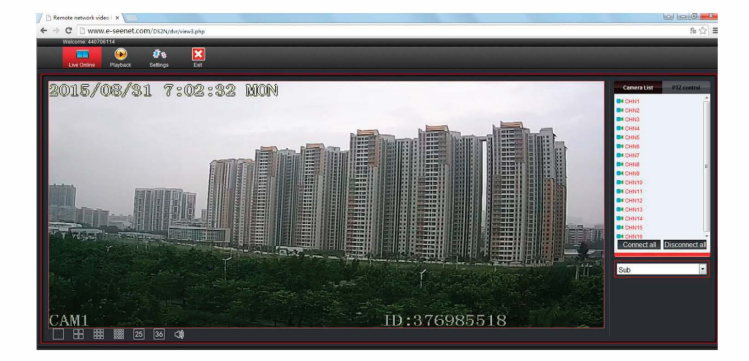

Tips: Video quality depends on the upload speed of the NVR and download speed of computer. Each channel needs above 30KB.

## Mobile application download and installation

Search for "SPYCLOPS" on Apple APP Store or Google Play Store

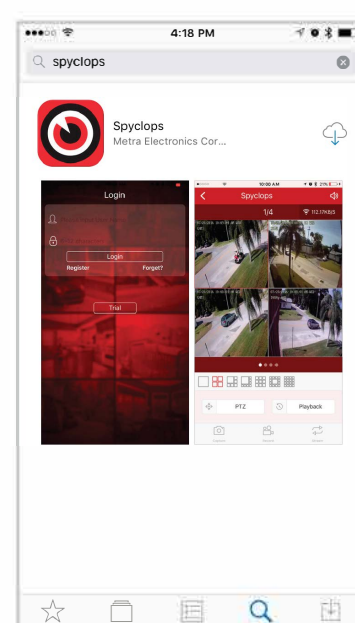

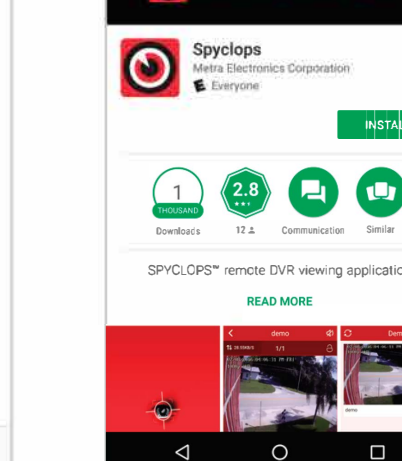

iPhone APP

Google play APP

0

PTZ

Playback

5

8

40A

#### MetraHomeTheater.com 866-839-9187

460 Walker Street Holly Hill, FL 32117-2653 ©2017 Metra Electronics Corporation Designed and Manufactured to Metra Home Theater Group Specifications MADE IN CHINA

Step 1: Register Step 2: Enter device interface Step 3: Add device Step 4: Added successfully. Click channel No.to get video Step 5: Remote playback

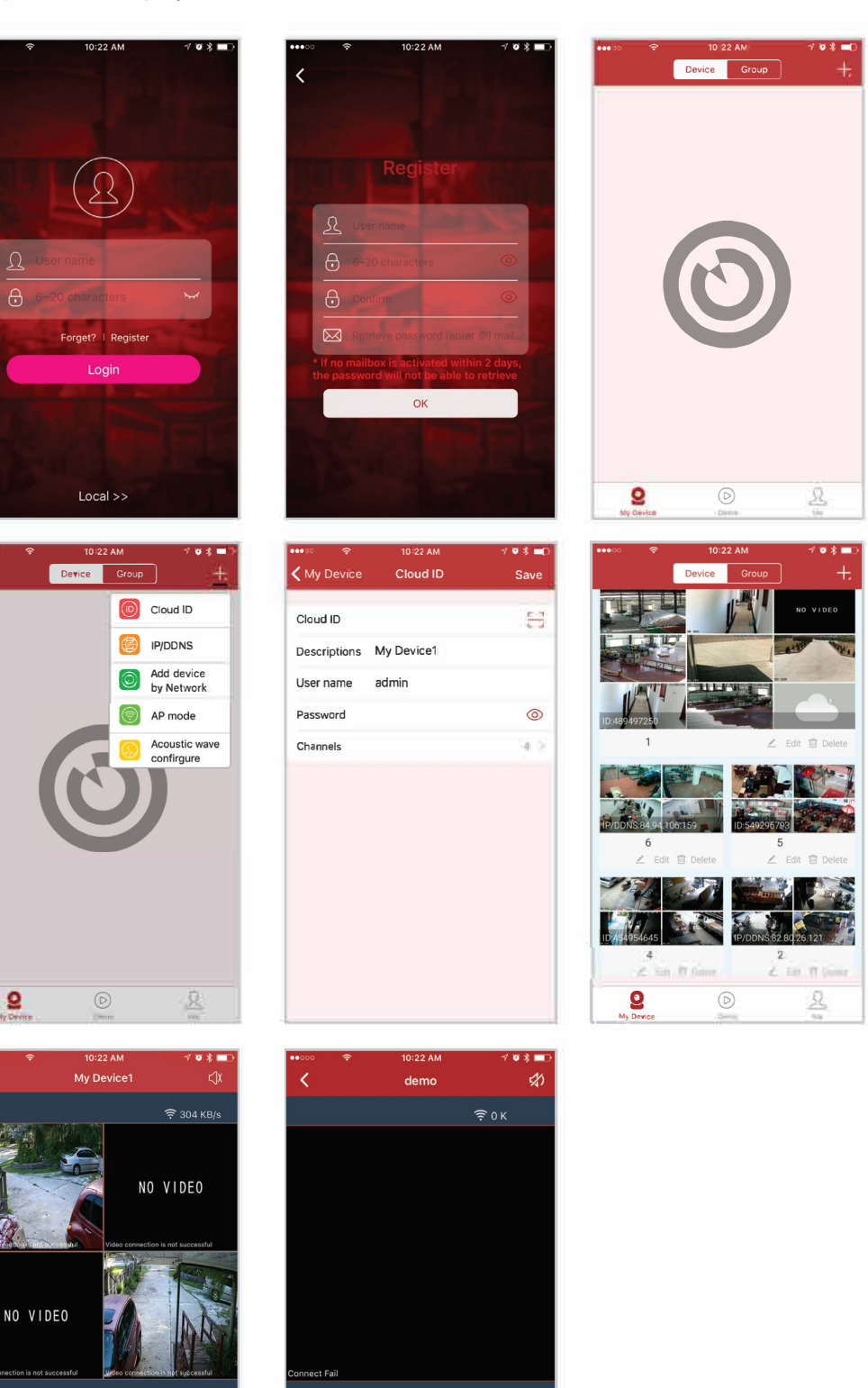

SPYCLOPS